## **DBHDD AP Contracts Training Guide**

# **BED·B·H·D·D**

Georgia Department of Behavioral Health & Developmental Disabilities

August 2020

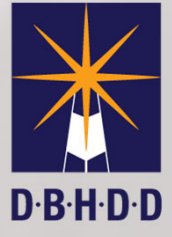

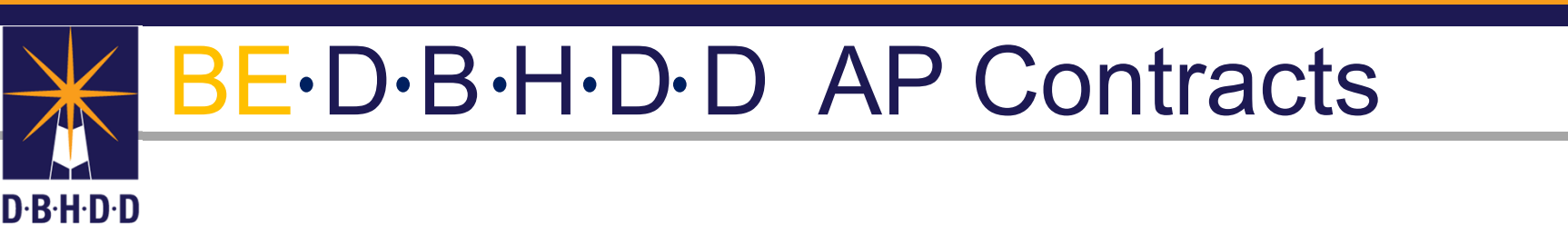

## Vendor Document Types for Submission to DBHDD

#### Vendor Document Types

- Vendors are required to submit the following in accordance with Contract requirements:
  - Programmatic Reports: Standard and Non-Standard
  - · Invoices: Standard and Non-Standard
  - CER (Cumulative Expenditure Report): Standard and Non-Standard
- Standard are forms "Completed" in the application
- Non-Standard are documents that are "uploaded"

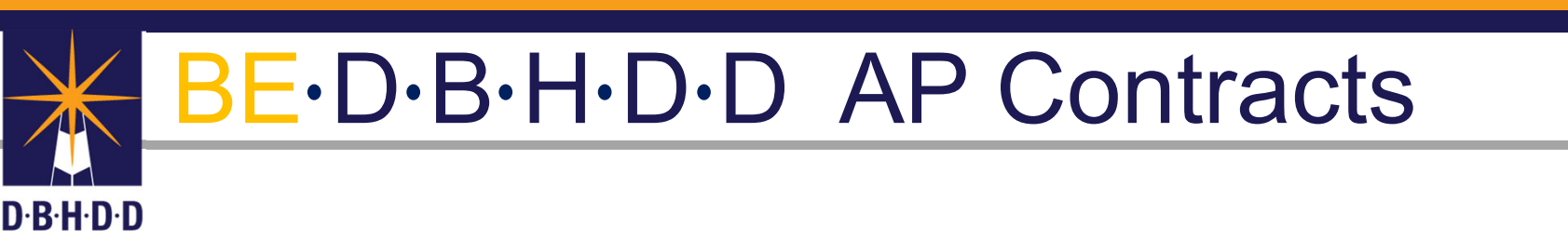

Document Status Definitions

- AP Contracts specify which type of Reports and Invoices Vendors are responsible to submit to DBHDD Programmatic Officers
- The Contract Management Application (CMA) uses the same status as Vendor Connect Portal

**Status Definitions** 

- **Submitted**-Vendor has successfully submitted a document to be reviewed by Programmatic Officer
- **Approved**-Assigned Programmatic Officer has "Approved" accepted Programmatic Reports and or Invoices
- **Disapproved**-Assigned Programmatic Officer has "Disapproved" the invoice has been denied by the Programmatic Officer
- Action Requested-More information is needed be to process the documents.

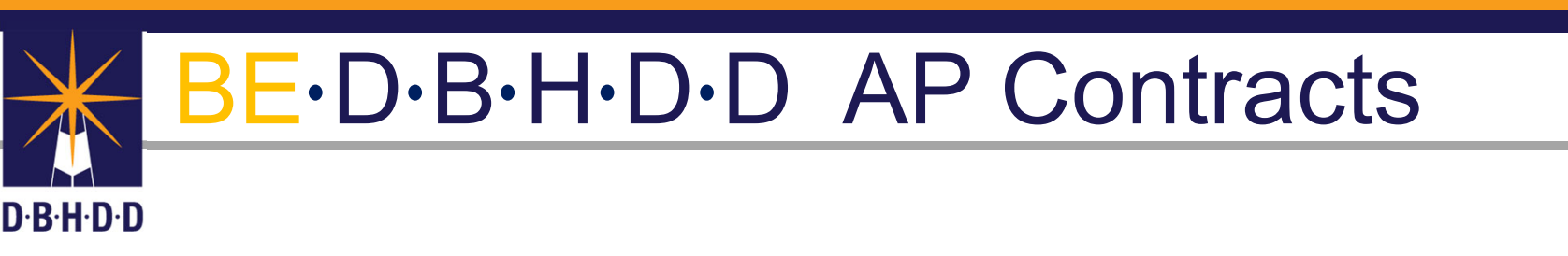

## **Email Notifications**

#### **Email Notifications**

- Programmatic Officers will receive email notifications for all document status types. Included in each email notification:
  - Status
  - Vendor Name
  - Contract #
  - Request ID
  - Date of Status
  - Programmatic Officers Name
  - For Disapproval and Action Requested, comments will be included.

#### **Email Notifications Examples**

• AP Invoice (Non-Standard) Uploaded

|                                                                                                    |                                                                                                    |                                                                                                    |                                                  | C Reply C Reply                 | II -> Ferward         |            |
|----------------------------------------------------------------------------------------------------|----------------------------------------------------------------------------------------------------|----------------------------------------------------------------------------------------------------|--------------------------------------------------|---------------------------------|-----------------------|------------|
| CT CMA resting                                                                                                    |                                                                                                    |                                                                                                    |                                                  | 8 10 1 8 10                     | Tae 8/25/2020         | 1 11:09 AM |
| () Please treat this as Confidential.                                                                                                    |                                                                                                    |                                                                                                    |                                                  |                                 |                       |            |
| rom: UAT - DBHDD - Do Not Repty < DoNot.Repty @dbhdd.g                                                                                                    | <u>8400</u> 0                                                                                                    |                                                                                                    |                                                  |                                 |                       |            |
| enc inursory, August 20, 2020 4:21 PM<br>(n: wserme@mail.com: CM& Testing comatesting@dbhc                                                                                                    | tid as proce Test. Ottemail soltemail test fürfichtid as proc                                                                                                    |                                                                                                    |                                                  |                                 |                       |            |
| ic: vendor.manager1@gmail.com; vendor.manager2@gma                                                                                                    | Loom                                                                                                    |                                                                                                    |                                                  |                                 |                       |            |
| abject: Vendor Connect App: AP Invoice (Non-Standard) U                                                                                                    | ploaded                                                                                                    |                                                                                                    |                                                  |                                 |                       |            |
| ensionity: compensa                                                                                                    |                                                                                                    |                                                                                                    |                                                  |                                 |                       |            |
| Hallo, there is a status channe for the following:                                                                                                    |                                                                                                    |                                                                                                    |                                                  |                                 |                       |            |
| and, and a state state of the state of the s |                                                                                                    |                                                                                                    |                                                  |                                 |                       |            |
| Description                                                                                                    | Value                                                                                                    |                                                                                                    |                                                  |                                 |                       |            |
| Vendar Name                                                                                                    | A Helping Hand Personal Care Home, Inc.                                                                                                    |                                                                                                    |                                                  |                                 |                       |            |
| Contract #                                                                                                    | 44101-015-0000222222                                                                                                    |                                                                                                    |                                                  |                                 |                       |            |
| Invoice (Non-Standard) #                                                                                                    | 31                                                                                                    |                                                                                                    |                                                  |                                 |                       |            |
| Created Date                                                                                                    | 8/20/2020                                                                                                    |                                                                                                    |                                                  |                                 |                       |            |
| Created By                                                                                                    | VUser One                                                                                                    |                                                                                                    |                                                  |                                 |                       |            |
| Status                                                                                                    | Uploaded                                                                                                    |                                                                                                    |                                                  |                                 |                       |            |
|                                                                                                    |                                                                                                    |                                                                                                    |                                                  |                                 |                       |            |
| or entries and help peaks go to the <u>max take</u> .                                                                                                    |                                                                                                    |                                                                                                    |                                                  |                                 |                       |            |
| or questions about the ventor Connect approation please contact                                                                                                    | <u>Vendor, correct, appendinter, da, dev</u>                                                                                                    |                                                                                                    |                                                  |                                 |                       |            |
| For application issues or assistance please contact IT: DBHDD app                                                                                                    | Acalions@dbhdd ga cov                                                                                                    |                                                                                                    |                                                  |                                 |                       |            |
| Thank you for your time today.                                                                                                    |                                                                                                    |                                                                                                    |                                                  |                                 |                       |            |
| replies to this email will not receive a response or be read.                                                                                                    |                                                                                                    |                                                                                                    |                                                  |                                 |                       |            |
|                                                                                                    |                                                                                                    |                                                                                                    |                                                  |                                 |                       |            |
| Danca in not sarby to this avail II was nararshad selectedically see                                                                                                    | I the amoil address it uses and from is not monitored                                                                                                    |                                                                                                    |                                                  |                                 |                       |            |
| reade are real topy to any sense in RES (CHE 2002 (CHERDER)) (CH.                                                                                                    | The second second is that were ready in the contraction.                                                                                                    |                                                                                                    |                                                  |                                 |                       |            |
| his message and any included attachments are from the Departm<br>thictly prohibited. If you receive this message in error or have reaso                                                                                                    | unt of Behavioral Health and Developmental Disabilities and are intended only for the addressee(s). The inform<br>In to believe you are not authorized to receive it, piease promptly delete this message and notify <b>doubd access</b> | ution contained herein may include privileged and otherwise confidential<br><b>Hore-Grithids on our</b> by e-mail. | I information. Unauthorized review, forwarding p | rinting, copying, distributing, | or use of information | nis        |
|                                                                                                    |                                                                                                    |                                                                                                    |                                                  |                                 |                       |            |

AP Invoice (Non-Standard) Submitted

| From: UAT - DBHDD - Do Not Reply < DoNot.Reply@dbhc                                                                                | Id as gov?                                                                                                    |                                                                                                    |
|----------------------------------------------------------------------------------------------------|----------------------------------------------------------------------------------------------------|----------------------------------------------------------------------------------------------------|
| Sent: Thursday, August 20, 2020 4:21 PM                                                                                            |                                                                                                    |                                                                                                    |
| To: vuserone@gmail.com; CMA Testing < cma.testing@d                                                                                | bhdd.ga.gov>; Test, Oitemail < <u>oitemail.test@dbhdd.ga.gov</u> >                                                                                                    |                                                                                                    |
| Cc: vendor.manager1@gmail.com; vendor.manager2@g                                                                                   | mail.com                                                                                                    |                                                                                                    |
| Subject: Vendor Connect App: AP Invoice (Non-Standard                                                                              | Submitted                                                                                                    |                                                                                                    |
| Sensitivity: Conridential                                                                                                    |                                                                                                    |                                                                                                    |
|                                                                                                    |                                                                                                    |                                                                                                    |
| Hello, there is a status change for the following:                                                                                 |                                                                                                    |                                                                                                    |
| Description                                                                                                    | Vieles                                                                                                    |                                                                                                    |
| bescription                                                                                                    | Velor                                                                                                    |                                                                                                    |
| Vendor Name                                                                                                    | A Helping Hand Personal Care Home, Inc.                                                                                                    |                                                                                                    |
| Contract #                                                                                                    | 44100-015-0000222222                                                                                                    |                                                                                                    |
| Invoice (Non-Standard) #                                                                                                    | 31                                                                                                    |                                                                                                    |
| Created Date                                                                                                    | 8/20/2020                                                                                                    |                                                                                                    |
| Submitted By                                                                                                    | VUser One                                                                                                    |                                                                                                    |
| Status                                                                                                    | Submitted                                                                                                    |                                                                                                    |
| For tutorials and help please op to the Help page.                                                                                 |                                                                                                    |                                                                                                    |
| For questions about the Verder Cornert application please cor                                                                      | fart VenterConnect ann@dbhdi aa orw                                                                                                    |                                                                                                    |
| For preferring income or environmentation and and (F. ORUDO                                                                        |                                                                                                    |                                                                                                    |
| For application issues or association prease contact (1. DBHDD)                                                                    | atticenes statement de dan                                                                                                    |                                                                                                    |
| Thank you for your time today.                                                                                                    |                                                                                                    |                                                                                                    |
| Replies to this email will not receive a response or be read.                                                                      |                                                                                                    |                                                                                                    |
|                                                                                                    |                                                                                                    |                                                                                                    |
| Please do not reply to this email it was generated automatically                                                                   | and the email address it was sent from is not monitored.                                                                                                    |                                                                                                    |
| This message and any included attachments are from the Depa<br>strictly prohibited. If you receive this message in error or have r | rtment of Behavioral Health and Developmental Disabilities and are intended only for the addressee(s). The inforn<br>asson to believe you are not authorized to receive it, please promptly delete this message and notify <b>chied accie</b> | alten contained herein may include printleged and otherniste confidential information. Unaufhorized review, forwarding printing, copying, distributing, or use of information is<br>intersignitud as age by e-mail. |
| DBHDD disclaims all responsibility and liability for the accuracy<br>connection with this e-mail message and any attachment(s).    | and content of this o-mail message, any attachments(s), and for any damages or losses arising from any inaccura                                                                                                    | des, errors, viruses, verms, Trejan horses, or other components of a destructive nature. DBHDD shall not be held liable for direct, indexed, energyunnhal or special damages                                        |
| 1                                                                                                    |                                                                                                    |                                                                                                    |
|                                                                                                    |                                                                                                    |                                                                                                    |

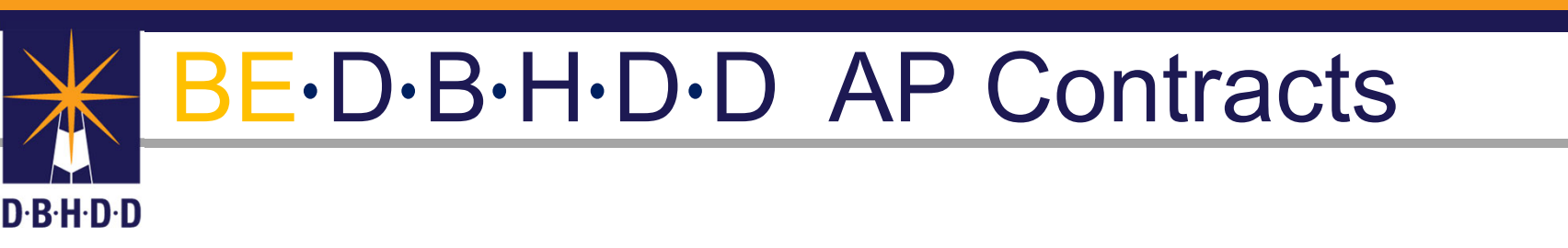

## Contracts Assigned to Programmatic Officers

- On the main navigation bar, select "Contracts"
- Click "Management

| Home    | Overview      | Prescreens | Requests | Contracts | Vendors  | Funding Specs | Admin                                                                                                    |
|---------|---------------|------------|----------|-----------|----------|---------------|----------------------------------------------------------------------------------------------------|
| allo CM | 4 Programmati | : Officer  |          |           |          |               |                                                                                                    |
|         |               |            |          |           |          |               | Overview                                                                                                    |
|         |               |            |          |           | Prescree | ns            | If you need a new control of need to aneed or menu an existing control, the Prescreening module is the place to start. Through the<br>module, you can cruste a New Prescreening from and node if for approxit, where the processings you crusted under A<br>Prescreenings, and ever All Prescreenings to be system.                                                                                                    |
|         |               |            |          |           | Reques   | 19            | After your presenting from has been approved, the next step is to go to the Requests module and create a New Request. Like in the<br>previous module, you can view the requests you created under MB Requests and view AI Requests in the system. If you have been<br>asked to approve a request, you can locate the request by closing the To Approve butter.                                                                                                    |
|         |               |            |          |           | Contrac  | ts            | If your request is approved, it will be transferred to the Costractio module where the Office of Procurement and Costracts will generate<br>the central and now it for appearum. Contracts in the process of keing devolutioned can be located by closing the Development<br>bottler. There is also page for Tracking contracts send out for openitives and a page for locating Executed contracts.                                                                                                    |
|         |               |            |          |           | Vendor   | 5             | The Vendors module contains a list of the vendors (contraction) he department contracted with in the past. Through this module, you<br>search fire a vendor and view the contracts the department enter into with the vendor. Not all executed contracts have been entered in<br>the northermal and any vendors with the executed contracts have been entered in<br>the northermal and any vendors with the executed contracts have been entered in<br>the northermal and any vendors with the executed contracts have been entered in<br>the northermal and any vendors with the executed contracts have been entered in<br>the northermal and any vendors with the executed contracts have been entered in<br>the northermal and the northermal three entered in the northermal and the northermal and the northe |

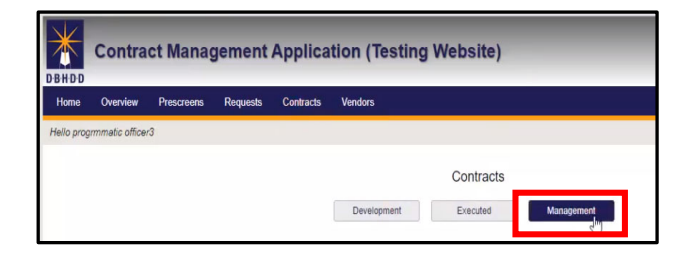

|                                                                                                    | •                                                                                                    | Tools to help loca                                                                                                    | ate a specific Cont                                                                                                    | ract:                                                                                                    |                                                                                                    |                                                                                                    |                                                                                                    |                                                            |
|----------------------------------------------------------------------------------------------------|----------------------------------------------------------------------------------------------------|----------------------------------------------------------------------------------------------------|----------------------------------------------------------------------------------------------------|----------------------------------------------------------------------------------------------------|----------------------------------------------------------------------------------------------------|----------------------------------------------------------------------------------------------------|----------------------------------------------------------------------------------------------------|------------------------------------------------------------|
|                                                                                                    | ╓                                                                                                    | <ul> <li>Search by C<br/>Service</li> <li>All columns</li> </ul>                                                                                                    | contract Number, Venc                                                                                                    | dor Nam<br>e "sortal                                                                                                    | ne,<br>ble"                                                                                                    |                                                                                                    |                                                                                                    |                                                            |
|                                                                                                    | Ш                                                                                                    | Use the "Filt                                                                                                    | er"                                                                                                    |                                                                                                    |                                                                                                    |                                                                                                    |                                                                                                    |                                                            |
|                                                                                                    |                                                                                                    |                                                                                                    | Contracts                                                                                                    |                                                                                                    |                                                                                                    |                                                                                                    |                                                                                                    |                                                            |
|                                                                                                    |                                                                                                    | Development                                                                                                    | Executed Management                                                                                                    |                                                                                                    |                                                                                                    |                                                                                                    |                                                                                                    |                                                            |
|                                                                                                    | Ι,                                                                                                    |                                                                                                    |                                                                                                    |                                                                                                    |                                                                                                    |                                                                                                    |                                                                                                    |                                                            |
|                                                                                                    |                                                                                                    | Contract Number                                                                                                    | Vendor Q                                                                                                    | Service                                                                                                    | ۹                                                                                                    | Clear                                                                                                    |                                                                                                    |                                                            |
|                                                                                                    |                                                                                                    |                                                                                                    |                                                                                                    |                                                                                                    |                                                                                                    |                                                                                                    |                                                                                                    |                                                            |
|                                                                                                    | V                                                                                                    |                                                                                                    | Contracts                                                                                                    |                                                                                                    |                                                                                                    |                                                                                                    |                                                                                                    | _                                                          |
| Contract #                                                                                                    | Туре                                                                                                    | Vendor                                                                                                    | Contracts<br>Service                                                                                                    | Start Date                                                                                                    | End Date                                                                                                    | Amount (\$)                                                                                                    | Status                                                                                                    | Download                                                   |
| Contract #<br>44100-015-0000111111                                                                                                    | Type<br>AP                                                                                                    | Vendor<br>A Helping Hand Personal Care Home, Inc.                                                                                                    | Contracts<br>Service<br>C/A Inpatient Beds                                                                                                    | Start Date<br>07-01-20                                                                                                    | End Date<br>06-30-21                                                                                                 | Amount (\$)<br>120,000.00                                                                                                    | Status<br>Open/Active                                                                                                    | Download<br>L                                              |
| Contract #<br>44100-015-0000111111<br>44100-015-0000123456                                                                                                    | Type<br>AP<br>AP                                                                                                    | Vendor<br>A Helping Hand Personal Care Home, Inc.<br>A Helping Hand Personal Care Home, Inc.                                                                                                    | Chatracts<br>Service<br>C/A Inpatient Beds<br>C/A Inpatient Beds                                                                                                    | Start Date<br>07-01-20<br>07-01-20                                                                                                    | End Date<br>06-30-21<br>06-30-21                                                                                     | Amount (\$)<br>120,000.00<br>120,000.00                                                                                                    | Status<br>Open/Active<br>Open/Active                                                                                                    | Download<br>L<br>L                                         |
| Contract #<br>44100-015-0000111111<br>44100-015-0000123456<br>44100-015-0000123888                                                                                                    | Type<br>AP<br>AP<br>AP                                                                                                    | Vendor<br>A Helping Hand Personal Care Home, Inc<br>A Helping Hand Personal Care Home, Inc<br>A Helping Hand Personal Care Home, Inc.                                                                                                    | Chatracts<br>Service<br>C/A Inpatient Beds<br>C/A Inpatient Beds<br>AD Residential Treatment                                                                                                    | Start Date<br>07-01-20<br>07-01-20<br>07-20-20                                                                                                    | End Date<br>06-30-21<br>06-30-21<br>02-26-21                                                                         | Amount (\$)<br>120,000.00<br>120,000.00<br>75,000.00                                                                                                    | Status<br>Open/Active<br>Open/Active<br>Open/Active                                                                                                    | Download                                                   |
| Contract #<br>44100-015-0000111111<br>44100-015-0000123456<br>44100-015-0000123888<br>44100-015-0000123999                                                                                                    | Type<br>AP<br>AP<br>AP<br>AP<br>AP                                                                                                    | Vendor<br>A Helping Hand Personal Care Home, Inc.<br>A Helping Hand Personal Care Home, Inc.<br>A Helping Hand Personal Care Home, Inc.<br>A Helping Hand Personal Care Home, Inc.                                                                                                    | Contracts<br>Service<br>C/A Inpatient Beds<br>C/A Inpatient Beds<br>AD Residential Treatment<br>BH Mobile Crisis                                                                                                    | Start Date<br>07-01-20<br>07-01-20<br>07-20-20<br>07-20-20                                                                                                    | End Date<br>06-30-21<br>08-30-21<br>02-26-21<br>03-31-21                                                             | Amount (\$)<br>120,000.00<br>120,000.00<br>75,000.00<br>95,000.00                                                                                                    | Status<br>Open/Active<br>Open/Active<br>Open/Active<br>Open/Active                                                                                           | Download<br>±<br>±<br>±                                    |
| Contract #<br>44100-015-0000111111<br>44100-015-0000123456<br>44100-015-0000123888<br>44100-015-0000123999<br>44100-015-0000127777                                                                                                    | Type<br>AP<br>AP<br>AP<br>AP<br>AP                                                                                                    | Vendor<br>A Helping Hand Personal Care Home, Inc.<br>A Helping Hand Personal Care Home, Inc.<br>A Helping Hand Personal Care Home, Inc.<br>A Helping Hand Personal Care Home, Inc.<br>A Helping Hand Personal Care Home, Inc.                                                                                                    | Crintrants Service CriA Inpatient Beds CriA Inpatient Beds AD Residential Treatment BH Mobile Crisis AD Residential Treatment                                                                                                    | Start Date<br>07-01-20<br>07-01-20<br>07-20-20<br>07-20-20<br>07-20-20                                                                                                    | End Date<br>06-30-21<br>06-30-21<br>02-26-21<br>03-31-21<br>01-29-21                                                 | Amount (\$)<br>120,000.00<br>120,000.00<br>75,000.00<br>95,000.00<br>100,000.00                                                                                                    | Status<br>Open/Active<br>Open/Active<br>Open/Active<br>Open/Active<br>Open/Active                                                                            | Download<br>±<br>±<br>±<br>±                               |
| Contract #<br>44100-015-0000111111<br>44100-015-0000123456<br>44100-015-0000123888<br>44100-015-0000123999<br>44100-015-0000122777<br>44100-015-0000222222                                                                                                 | Type<br>AP<br>AP<br>AP<br>AP<br>AP<br>AP                                                                                                    | Vendor<br>A Helping Hand Personal Care Home, Inc.<br>A Helping Hand Personal Care Home, Inc.<br>A Helping Hand Personal Care Home, Inc.<br>A Helping Hand Personal Care Home, Inc.<br>A Helping Hand Personal Care Home, Inc.                                                                                                    | Contracts Service C(A Inpatient Beds C(A Inpatient Beds C(A Inpatient Beds AD Residential Treatment BH Mobile Orisis AD Residential Treatment C(A Inpatient Beds                                                                                                    | Start Date           07-01-20           07-01-20           07-20-20           07-20-20           07-20-20           07-20-20           07-20-20           07-20-20           07-20-20 | End Date<br>06-30-21<br>08-30-21<br>02-26-21<br>03-31-21<br>01-29-21<br>06-30-21                                     | Amount (5)<br>120,000.00<br>120,000.00<br>120,000.00<br>95,000.00<br>100,000.00<br>120,000.00                                                                                                    | Status<br>Open/Active<br>Open/Active<br>Open/Active<br>Open/Active<br>Open/Active<br>Open/Active                                                             | Download<br>±<br>±<br>±<br>±<br>±                          |
| Contract #<br>44100-015-0000111111<br>44100-015-0000123456<br>44100-015-0000123888<br>44100-015-0000123999<br>44100-015-0000127777<br>44100-015-000022222<br>44100-015-000058588                                                                           | Type<br>AP<br>AP<br>AP<br>AP<br>AP<br>AP<br>AP                                                                                                    | Vendor<br>A Helping Hand Personal Care Home, Inc.<br>A Helping Hand Personal Care Home, Inc.<br>A Helping Hand Personal Care Home, Inc.<br>A Helping Hand Personal Care Home, Inc.<br>A Helping Hand Personal Care Home, Inc.<br>A Helping Hand Personal Care Home, Inc.<br>A Helping Hand Personal Care Home, Inc.                                                                                                    | Chritrants Service C(A Inpatient Beds C(A Inpatient Beds C(A Inpatient Beds C(A Inpatient Beds AD Residential Treatment BH Mobile Crisis AD Residential Treatment C(A Inpatient Beds C(A Inpatient Beds                                                                                                    | Start Date<br>07-01-20<br>07-20-20<br>07-20-20<br>07-20-20<br>07-20-20<br>07-01-20<br>07-01-20                                                                                        | End Date<br>06-30-21<br>06-30-21<br>02-26-21<br>03-31-21<br>01-29-21<br>06-30-21                                     | Amount (\$)           120,000.00           120,000.00           75,000.00           95,000.00           100,000.00           120,000.00           120,000.00           120,000.00                                                                                                    | Status<br>Open/Active<br>Open/Active<br>Open/Active<br>Open/Active<br>Open/Active<br>Open/Active                                                             | Download                                                   |
| Contract #<br>44100-015-0000111111<br>44100-015-0000123456<br>44100-015-0000123888<br>44100-015-0000123999<br>44100-015-0000127777<br>44100-015-0000222222<br>44100-015-0000585888<br>44100-015-0000565400                                                 | Type<br>AP<br>AP<br>AP<br>AP<br>AP<br>AP<br>AP<br>AP                                                                                                    | Vendor<br>A Helping Hand Personal Care Home, Inc.<br>A Helping Hand Personal Care Home, Inc.<br>A Helping Hand Personal Care Home, Inc.<br>A Helping Hand Personal Care Home, Inc.<br>A Helping Hand Personal Care Home, Inc.<br>A Helping Hand Personal Care Home, Inc.<br>A Helping Hand Personal Care Home, Inc.<br>A Helping Hand Personal Care Home, Inc.<br>100 Blackmen of Georgia                                    | Contracts Service C(A Inpatient Beds C(A Inpatient Beds C(A Inpatient Beds C(A Inpatient Beds AD Residential Treatment BH Mobile Crisis AD Residential Treatment C(A Inpatient Beds C(A Inpatient Beds Assertive Community Treatment Consulting                                                                    | Start Date<br>07-01-20<br>07-01-20<br>07-20-20<br>07-20-20<br>07-20-20<br>07-01-20<br>07-01-20<br>07-01-20                                                                            | End Dale<br>06-30-21<br>06-30-21<br>02-26-21<br>03-31-21<br>01-29-21<br>06-30-21<br>06-30-21<br>05-31-21             | Amount (\$)<br>120,000.00<br>120,000.00<br>75,000.00<br>95,000.00<br>100,000.00<br>120,000.00<br>7,000.00                                                                                                    | Status<br>Open/Active<br>Open/Active<br>Open/Active<br>Open/Active<br>Open/Active<br>Open/Active<br>Open/Active<br>Open/Active                               | Download                                                   |
| Contract #<br>44100-015-0000111111<br>44100-015-0000123456<br>44100-015-0000123898<br>44100-015-0000123999<br>44100-015-0000127777<br>44100-015-0000122222<br>44100-015-0000555858<br>44100-015-0000765400<br>44100-015-0000987611                         | Туре<br>АР<br>АР<br>АР<br>АР<br>АР<br>АР<br>АР<br>АР<br>АР                                                                                                    | Vendor A Helping Hand Personal Care Home, Inc. A Helping Hand Personal Care Home, Inc. A Helping Hand Personal Care Home, Inc. A Helping Hand Personal Care Home, Inc. A Helping Hand Personal Care Home, Inc. A Helping Hand Personal Care Home, Inc. A Helping Hand Personal Care Home, Inc. 100 Blackmen of Georgia A Helping Hand Personal Care Home, Inc.                                                               | Contracts Service C(A Inpatient Beds C(A Inpatient Beds C(A Inpatient Beds AD Residential Treatment BH Mobile Crisis AD Residential Treatment C(A Inpatient Beds C(A Inpatient Beds AD Residential Treatment AD Residential Treatment AD Residential Treatment                                                     | Start Date<br>07-01-20<br>07-01-20<br>07-20-20<br>07-20-20<br>07-20-20<br>07-01-20<br>07-01-20<br>07-20-20                                                                            | End Date<br>06-30-21<br>06-30-21<br>02-26-21<br>03-31-21<br>01-29-21<br>06-30-21<br>05-31-21<br>01-29-21             | Amount (\$)<br>120,000.00<br>120,000.00<br>75,000.00<br>95,000.00<br>100,000.00<br>120,000.00<br>120,000.00<br>7,000.00<br>100,000.00                                                                                                    | Statuc<br>Open/Active<br>Open/Active<br>Open/Active<br>Open/Active<br>Open/Active<br>Open/Active<br>Open/Active<br>Open/Active                               | Download<br>±<br>±<br>±<br>±<br>±<br>±<br>±<br>±           |
| Contract #<br>44100-015-0000111111<br>44100-015-0000123456<br>44100-015-0000123888<br>44100-015-0000123999<br>44100-015-0000127777<br>44100-015-0000222222<br>44100-015-0000585888<br>44100-015-0000585888<br>44100-015-0000987611<br>44100-015-0000987611 | Type           AP           AP           AP           AP           AP           AP           AP           AP           AP           AP           AP           AP           AP           AP           AP           AP           AP           AP           AP           AP           AP           AP           AP                                        | Vendor A Helping Hand Personal Care Home, Inc. A Helping Hand Personal Care Home, Inc. A Helping Hand Personal Care Home, Inc. A Helping Hand Personal Care Home, Inc. A Helping Hand Personal Care Home, Inc. A Helping Hand Personal Care Home, Inc. 100 Blackmen of Georgia A Helping Hand Personal Care Home, Inc. A Helping Hand Personal Care Home, Inc.                                                               | Contracts Service CVA Inpatient Beds CVA Inpatient Beds CVA Inpatient Beds AD Residential Treatment BH Mobile Crisis AD Residential Treatment CVA Inpatient Beds CVA Inpatient Beds AD Residential Treatment AD Residential Treatment CVA Inpatient Beds                                                           | Start Date<br>07-01-20<br>07-01-20<br>07-20-20<br>07-20-20<br>07-20-20<br>07-01-20<br>07-01-20<br>07-20-20<br>07-20-20<br>07-01-20                                                    | End Date<br>06-30-21<br>06-30-21<br>02-26-21<br>03-31-21<br>01-29-21<br>06-30-21<br>05-31-21<br>01-29-21<br>06-30-21 | Amount (5)           120,000,00           120,000,00           75,000,00           95,000,00           120,000,00           120,000,00           120,000,00           120,000,00           120,000,00           120,000,00           120,000,00           120,000,00           120,000,00           120,000,00           120,000,00 | Status<br>Open/Active<br>Open/Active<br>Open/Active<br>Open/Active<br>Open/Active<br>Open/Active<br>Open/Active<br>Open/Active<br>Open/Active                | Download<br>±<br>±<br>±<br>±<br>±<br>±<br>±<br>±<br>±<br>± |
| Contract #<br>44100-015-0000111111<br>44100-015-0000123456<br>44100-015-0000123898<br>44100-015-0000123999<br>44100-015-00001232222<br>44100-015-0000222222<br>44100-015-0000585888<br>44100-015-0000987611<br>44100-015-0000987611                        | Type           AP           AP | Vendor A Helping Hand Personal Care Home, Inc. A Helping Hand Personal Care Home, Inc. A Helping Hand Personal Care Home, Inc. A Helping Hand Personal Care Home, Inc. A Helping Hand Personal Care Home, Inc. A Helping Hand Personal Care Home, Inc. Helping Hand Personal Care Home, Inc. 100 Blackmen of Georgia A Helping Hand Personal Care Home, Inc. A Helping Hand Personal Care Home, Inc. 100 Blackmen of Georgia | Chatraves<br>Service<br>C/A Inpatient Beds<br>C/A Inpatient Beds<br>C/A Inpatient Beds<br>AD Residential Treatment<br>BH Mobile Crisis<br>AD Residential Treatment<br>C/A Inpatient Beds<br>C/A Inpatient Beds<br>AD Residential Treatment<br>C/A Inpatient Beds<br>AD Residential Treatment<br>C/A Inpatient Beds | Start Date<br>07-01-20<br>07-01-20<br>07-20-20<br>07-20-20<br>07-20-20<br>07-01-20<br>07-20-20<br>07-20-20<br>07-20-20<br>07-20-20<br>07-01-20                                        | End Date<br>06-30-21<br>05-30-21<br>02-26-21<br>03-31-21<br>05-30-21<br>06-30-21<br>05-31-21<br>06-30-21<br>05-31-21 | Amount (5)<br>120,000,00<br>120,000,00<br>95,000,00<br>100,000,00<br>120,000,00<br>120,000,00<br>120,000,00<br>120,000,00<br>50,000,00                                                                                                    | Status<br>Open/Active<br>Open/Active<br>Open/Active<br>Open/Active<br>Open/Active<br>Open/Active<br>Open/Active<br>Open/Active<br>Open/Active<br>Open/Active | Download                                                   |

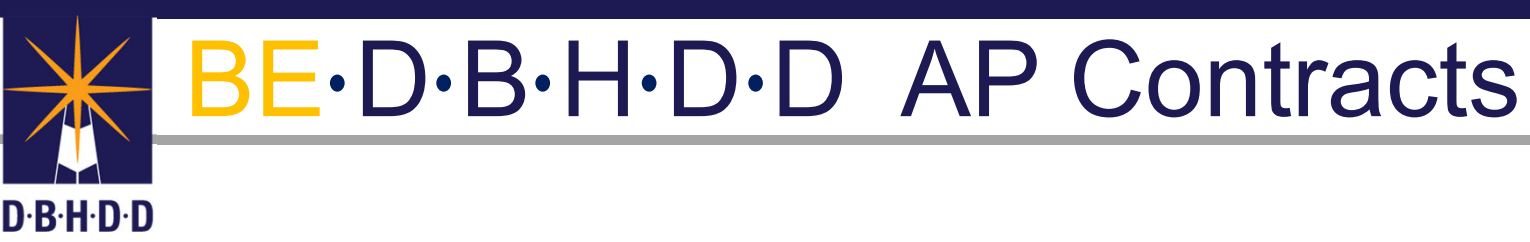

## Approving

Standard Invoice Non-Standard Invoice

Standard CER Non-Standard CER

Standard Programmatic Report Non-Standard Programmatic Report

#### DBHDD AP Contracts-Invoice/Programmatic Reports (Non-Standard)

|                                                                                     |                                             |                                                                                                    |                                                                         |          | Contra    | ct Submissions |                                                                    |                                           |                    |          |
|-------------------------------------------------------------------------------------|---------------------------------------------|----------------------------------------------------------------------------------------------------|-------------------------------------------------------------------------|----------|-----------|----------------|--------------------------------------------------------------------|-------------------------------------------|--------------------|----------|
|                                                                                     | ID                                          | Туре                                                                                                    | Start Date                                                              | End Date | Added By  | Date Added     | Assigned To                                                        | Days In Que                               | Status             | Download |
|                                                                                     | 27                                          | Invoice (Non-Standard)                                                                                                    | 07-01-20                                                                | 07-31-20 | VUser One | 07-29-20       | progrmmatic officer3                                               | 2                                         | Submitted          | Ŧ        |
| Select Invoice/Programmatic     Beport (Non Standard)                               | 30                                          | Invoice (Non-Standard)                                                                                                    | 07-01-20<br>mission                                                     | 07-31-20 | VUser One | 07-30-20       |                                                                    |                                           | Uploaded           | ±        |
| <ul> <li>Select Decision Type-Approved</li> </ul>                                   | Type<br>Invoice<br>Start Date<br>07-01-2020 | Period Coversed                                                                                                    | ub-Type<br>Invoice (Non-Standard)<br>by Report<br>nd Date<br>07-31-2020 |          | ~         |                |                                                                    | Pecision / Status Date                    |                    |          |
| <ul><li>Click Submit</li><li>System will automatically</li></ul>                    | Name<br>VUser One                           | Submitted<br>Title<br>Invoice Staff 3<br>OBHDD Apr                                                                                                    | Date 07-2                                                               | 7-2020   |           |                | Approved                                                           | v<br>Submit                               |                    |          |
| generate the Decision Date<br>and change the Status from<br>Submitted to "Approved" | Name programmatic off Comments / Action     | The PO3 PO3 Requested / Reason for Disapproval                                                                                                    | Status<br>Subr                                                          | nitted   |           |                |                                                                    |                                           |                    |          |
|                                                                                     |                                             | Select                                                                                                    | sit                                                                     |          |           | Na             | me Title<br>programmatic officer3 V P                              | DBHDD Approver                            | Status<br>Approved |          |
|                                                                                     |                                             | Approve / Disapprove? Disapprove? Disapprove? Disapproved Disapproved prices with a proved prices with a proved prices proved prices proved prices proved prices proved prices prices pr | iecision / Status Dale                                                  |          |           |                | mmerts / Action Requested / Reason for Disagent<br>Approver / Disa | prove? Decision / Status D.<br>07-31-2020 | do                 |          |

#### DBHDD AP Contracts-Invoice/Programmatic Report (Standard)

- Select Invoice (Standard)
- Select Decision Type-Approved
- Click Submit
- System will automatically generate the Decision Date and change the Status from Submitted to "Approved"

|                                                                |                                                                                                    |                                                                                                    |                                                                                                    | Contract Subm                                                                                                    | issions    |                                                  |                                   |                    |          |
|----------------------------------------------------------------|----------------------------------------------------------------------------------------------------|----------------------------------------------------------------------------------------------------|----------------------------------------------------------------------------------------------------|----------------------------------------------------------------------------------------------------|------------|--------------------------------------------------|-----------------------------------|--------------------|----------|
| ID                                                             | Туре                                                                                                    | Start Date                                                                                                    | End Date                                                                                           | Added By                                                                                                    | Date Added | Assigned To                                      | Days In Que                       | Status             | Download |
| 5                                                              | Invoice (Standard)                                                                                                    | 07-20-20                                                                                                    | 07-24-20                                                                                           | AddEdit Report                                                                                                    | 07-22-20   | progrmmatic officer3                             | 9                                 | Submitted          |          |
| 6                                                              | Invoice (Standard)                                                                                                    | 07-21-20                                                                                                    | 07-22-20                                                                                           | AddEdit Invoice                                                                                                    | 07-22-20   | progrmmatic officer3                             | 9                                 | Submitted          |          |
|                                                                |                                                                                                    | Standard Invoice                                                                                                    |                                                                                                    |                                                                                                    |            |                                                  |                                   |                    |          |
| Contractor<br>Georgia Prevention Project                       |                                                                                                    | Contract #<br>44100-906-0000137818                                                                                                    |                                                                                                    | Sontraction's Account / Involue #                                                                                            | Inform     | nation will auto                                 | populate f                        | rom the C          | Contract |
| Electronic Funds Transfer?                                     | Yes (Must have completed authorization for EPT on Ne)                                                                                                    | it Checks or Remittance Advise to                                                                                                    |                                                                                                    |                                                                                                    | Informa    | ation will auto pop                              | oulate when t                     | he Electron        | ic       |
| First Name                                                     | Last Name                                                                                                    | Address                                                                                                    |                                                                                                    |                                                                                                    | Iransfe    | er=Yes                                           |                                   |                    |          |
| Attention                                                      |                                                                                                    | Cay                                                                                                    |                                                                                                    | _Select V Zp Code                                                                                                    | When=      | No, user will be r                               | equired to er                     | nter fields m      | anually  |
| By checking the box above, I un<br>Vendor Representative Young | Provide a service of provide and that submitting the sources     The services or products solve have been provided according     To service or provided according     To service or provided according     To service or provided according     To service or provided according | Add Accompliatments / Invice Amount Vendor Signature / Cetification in this fashion is the logal equivalent of havin to the terms of the costinuct and that the per Vendor Representative New | ng placed my handwritten signature on th<br>meet amount claimed accurately reflects<br>base-141599 | e submitted document. Additionally, 1 am also certifying<br>the contracted rate.<br>of Spraces / Certification<br>00-13-2200 |            | Approve / Disapprove<br>Approved                 | Decision / Status Date     Submit |                    |          |
| Nama<br>Nyisa Greene-Young                                     | Tox<br>V RPS Supervisor                                                                                                    | DBHOD Approver                                                                                                    | Inclos Status<br>Submitted                                                                         |                                                                                                    |            |                                                  |                                   |                    |          |
| Comments / Action Requested / Reason                           | n to Daagonuu                                                                                                    |                                                                                                    |                                                                                                    |                                                                                                    | Name       | griminatic officer3                              | DBHDD Approver                    | Status<br>Approved |          |
|                                                                | Approvel / Disapprovel?                                                                                                    | V                                                                                                    |                                                                                                    |                                                                                                    | Comm       | ents / Action Requested / Reason for Disapproval | •                                 |                    |          |
| Close                                                          | Ann                                                                                                    | rove / Disapprove?                                                                                                    | Decision / Status Date                                                                             |                                                                                                    |            | Approve / Disapprove<br>Approved                 | 7 Decision / Status Date          |                    |          |

#### DBHDD AP Contracts-CER (Non-Standard)

- Select CER (Non-Standard)
- Select Decision Type-Approved
- Click Submit
- System will automatically generate the Decision Date and change the Status from Submitted to "Approved"

|    |                                               |                          |                           | Contrac             | Submissions |                                  |                             |                        |            |
|----|-----------------------------------------------|--------------------------|---------------------------|---------------------|-------------|----------------------------------|-----------------------------|------------------------|------------|
| ID | Туре                                          | Star                     | t Date End Da             | te Added By         | Date Added  | Assigned                         | To Days In Q                | ue Status              | Download   |
| 20 | Cumulativa Evpandituras Da                    | nort (Non Standard)      | 07.01.20                  | 07.21.20 V/Jco      | 000 07.2    | 0.20 program                     | atic officar3 3             | Submitted              |            |
| 20 | Cultiniative Experioritates Rej               | port (Non-Standard)      | 07-01-20                  | 07-51-20 0058       | UIIE 07-2   | 9-20 progrimm                    | alic officers 2             | Submitted              |            |
|    |                                               |                          |                           |                     |             |                                  |                             |                        |            |
|    |                                               | Approve Submi            | ission                    |                     |             |                                  |                             |                        |            |
|    | Туре                                          | Sub-                     | Туре                      |                     |             | Informatic                       | n will auto n               | onulate from           | the Contra |
|    | Invoice                                       | ✓ 0                      | umulative Expenditure Rep | oort (Non-Standard) | ~           | monnate                          |                             |                        |            |
|    |                                               | Period Covered by        | Report                    |                     |             |                                  |                             |                        |            |
|    | Start Date                                    | End                      | Date                      |                     |             |                                  |                             |                        |            |
|    | 07-01-2020                                    | III 07                   | -31-2020                  |                     | m           |                                  | 1                           | Desision / Clabor Data |            |
|    |                                               | 0.1-11-10                |                           |                     |             |                                  | Approve r Disapprove:       | Deusiun / Status Date  |            |
|    |                                               | Submitted By             |                           |                     |             |                                  | Approved                    | ·                      |            |
|    | VUser One                                     | Title<br>Invoice Staff 3 | 07-2                      | 7-2020              |             |                                  | мî                          |                        |            |
|    |                                               |                          |                           |                     |             |                                  |                             | Submit                 |            |
|    |                                               | DBHDD Appro              | ver                       |                     |             |                                  |                             |                        |            |
|    | Name                                          | Title                    | Status                    |                     |             |                                  |                             |                        |            |
|    | programmatic officer3                         | P03                      | Sub                       | mitted              |             |                                  |                             |                        |            |
|    | Comments / Action Requested / Reason for Disa | approval                 |                           |                     |             |                                  |                             |                        |            |
|    |                                               |                          |                           |                     |             |                                  |                             |                        |            |
|    |                                               |                          |                           |                     | 10          |                                  |                             |                        |            |
|    |                                               |                          |                           |                     | _           |                                  |                             |                        |            |
|    | Approve /                                     | Disapprove? Decisi       | on / Status Date          |                     |             |                                  | DBHDD Approv                | ler                    |            |
|    |                                               |                          |                           |                     |             | Name<br>programmatic officer3    | Title<br>PO3                | Status                 |            |
|    |                                               | Submit                   |                           |                     |             |                                  |                             |                        |            |
|    |                                               |                          |                           |                     |             | Comments / Action Requested / Re | ason on Disapprova          |                        |            |
|    | Close                                         |                          |                           |                     | Save        |                                  |                             |                        |            |
|    |                                               |                          |                           |                     |             |                                  |                             |                        |            |
|    | Annrove /                                     | Disapprove? Decisio      | in / Status Date          |                     |             |                                  | Approve / Disapprove? Decis | ion / Status Date      |            |
|    | Sale                                          | art V                    | in / Glatas Date          |                     |             |                                  | Approved •                  | 31-2020                |            |
|    | Jeh                                           | ect •                    |                           |                     |             | -                                |                             |                        |            |
|    | Appro                                         | ved                      |                           |                     |             | 6                                |                             |                        |            |
|    | Disap                                         | proved pmit              |                           |                     | L           | Close                            |                             |                        | Save       |
|    | Action                                        | redu Saen                |                           |                     |             |                                  |                             |                        |            |

#### DBHDD AP Contracts-CER Standard

| 10       Type       Start Date       Added By       Date Added By       Date Added By                                                                                                    | ID       Type       Start Dute       End Dute       Added By       Date Added M       Assigned To       Days to Due       Starture       Download         30       Cumulative Expenditures Report       07-01-20       07-31-20       VUser One       07-29-20       programmatic efficer3       2       Submitted         Image: Starture Report         Image: Starture Report                                                                                                    |                            |                                                                                                    |                                                                                                    |                                                                        | Contract Submissions                           |                       |                                |                                  |          |
|----------------------------------------------------------------------------------------------------|----------------------------------------------------------------------------------------------------|----------------------------|----------------------------------------------------------------------------------------------------|----------------------------------------------------------------------------------------------------|------------------------------------------------------------------------|------------------------------------------------|-----------------------|--------------------------------|----------------------------------|----------|
| A Standard there line item expense be approved tision Type-Approved nit I automatically generate the tited to "Approved" I automatically contained the status tited to "Approved" I automatically contained the status t a to the status t a to the status t a                                                                                                    | 30       Cumulative Expenditures Report       07-01-20       07-31-20       VUser One       07-29-20       programmatic officer3       2       Submitted                                                                                                    |                            | ID Тур                                                                                                    | e Start Date                                                                                                    | End Date                                                               | Added By Date Added                            | Assigned To           | Days In Que                    | Status                           | Download |
| R Standard   there line item expense   be approved   ision Type-Approved   nit   I automatically generate the<br>tate and change the Status<br>itted to "Approved"   Image: the status   Image: the status   Image: the status   Image: the status   Image: the status   Image: the status   Image: the status                                                                                                    |                                                                                                    |                            | 30 Cumulative Expendit                                                                                    | ures Report 07-01-20 0                                                                                                    | -31-20                                                                 | /User One 07-29-20                             | progrmmatic officer3  | 2                              | Submitted                        |          |
| R Standard there line item expense be approved tission Type-Approved nit I automatically generate the tited to "Approved" Network from the formation of the formation of the fo                                                                                                    |                                                                                                    |                            |                                                                                                    |                                                                                                    |                                                                        |                                                |                       |                                |                                  |          |
| A standard there line item expense be approved tision Type-Approved nit I automatically generate the status tited to "Approved" There is a contract of the status of the status of the statu                                                                                                    |                                                                                                    | EB Standard                |                                                                                                    | Contract Budget and Cumulative Expenditure Re                                                                                              | ort                                                                    |                                                |                       |                                |                                  |          |
| Inter line item expense be approved isision Type-Approved int I automatically generate the bate and change the Status ited to "Approved" I automatically generate the status ited to "Approved" I automatically generate the status ited to "Approved"                                                                                                    |                                                                                                    | ER Standard                | Contractor<br>A Helping Hand Personal Care Home, Inc.                                                     | AD Residential Treatment                                                                                                    |                                                                        |                                                |                       |                                |                                  |          |
| be approved<br>this ison Type-Approved<br>hit<br>I automatically generate the<br>bate and change the Status<br>hitted to "Approved"<br>$ \frac{1}{1} \frac{1}{1} \frac$                                                                                                    |                                                                                                    | enter line item expense    | Contract # Purchase<br>44100-015-0000123888                                                               | e Order # Contract Start Date 02-26-2021                                                                                                   | Contract End Date<br>07-20-2020                                        | Int                                            | formation will        | auto popula                    | ate from the                     | e Contr  |
| ision Type-Approved<br>it<br>I automatically generate the<br>ate and change the Status<br>itted to "Approved"<br>$\frac{1}{1000} \frac{1}{1000} \frac{1}{1$                                                                                                    |                                                                                                    | be approved                |                                                                                                    | Regions Served                                                                                                    |                                                                        |                                                |                       |                                |                                  |          |
| sion Type-Approved<br>it<br>automatically generate the<br>ate and change the Status<br>tted to "Approved"<br>$ \frac{1}{1000} = \frac{1}{1000} = \frac{1}{100$                                                                                                    |                                                                                                    |                            | Region 1                                                                                                  | Region 2 🔅 Region 2 🔅 Region 4 🔅 Region 5 🔅                                                                                                | Region & El Statewice                                                  |                                                | ~                     |                                |                                  |          |
| it<br>automatically generate the<br>ite and change the Status<br>ited to "Approved"                                                                                                    |                                                                                                    | sion Type-Approved         | Electronic Funds Transfer?                                                                                | ve completed authorization for EFT on file)                                                                                                | cks or Remittance Advise to                                            |                                                | Acres                 | s / Disammun 2 Darising /      | Statue Data                      |          |
| automatically generate the ate and change the Status itted to "Approved"                                                                                                    | Note       Note       Note       Note         Image: State       Image: State                                                                                                    | it                         |                                                                                                    | A3955                                                                                                    |                                                                        |                                                | Apr                   | roved v                        | natus Date                       |          |
| et and change the Status<br>ed to "Approved"                                                                                                    | Suble         Suble         Suble <t< td=""><td></td><td>Attention</td><td>Cty</td><td>State</td><td>Zip Code</td><td></td><td>6</td><td></td><td></td></t<>                                                                                                    |                            | Attention                                                                                                 | Cty                                                                                                    | State                                                                  | Zip Code                                       |                       | 6                              |                                  |          |
| te and change the Status<br>ted to "Approved"                                                                                                    | The first of the first of t                                            | automatically generate the |                                                                                                    | Basissi Prostand by Dansel                                                                                                    |                                                                        |                                                |                       | Submit                         |                                  |          |
| d to "Approved"                                                                                                    | Image: Contract Strategy         Text Strategy         Text Strategy         <                                                                                                    | and change the Status      |                                                                                                    | Start Date End Date                                                                                                    |                                                                        |                                                |                       |                                |                                  |          |
| Static Gale         Ext Cale         Ext Cale                                                                                                    | Start Big of the start of the start of th                              | ed to "Approved"           |                                                                                                    | Record Covered by Record                                                                                                    |                                                                        |                                                |                       |                                |                                  |          |
| Common         Approved Endolget         Nor Approved Endolget         Common Common Common         Common Common         Common         Common </td <td>Encode         Main         Conception         Main         Conception         <thconception< th="">         Main         <thc< td=""><td></td><td></td><td>Start Date End Date</td><td></td><td></td><td></td><td></td><td></td><td></td></thc<></thconception<></td>                                                                                                    | Encode         Main         Conception         Main         Conception <thconception< th="">         Main         <thc< td=""><td></td><td></td><td>Start Date End Date</td><td></td><td></td><td></td><td></td><td></td><td></td></thc<></thconception<>                                                                                                    |                            |                                                                                                    | Start Date End Date                                                                                                    |                                                                        |                                                |                       |                                |                                  |          |
| Personet Service         11 000 10         22 00         11 00         13 70 00           Reput Overlag         20 00 00         20 00         60 00         13 80 00         Line item expensed are entered                                                                                                    | Persone Services         11 00 01         22 00         11 00         11 00         11 00         11 00         11 00         11 00         11 00         11 00         11 00         11 00         11 00         11 00         11 00         11 00         11 00         11 00         11 00         11 00         11 00         11 00         11 00         11 00         11 00         11 00         11 00         11 00         11 00         11 00         11 00         11 00         11 00         11 00         11 00         11 00         11 00         11 00         11 00         11 00         11 00         11 00         11 00         11 00         11 00         11 00         11 00         11 00         11 00         11 00         11 00         11 00         11 00         11 00         11 00         11 00         11 00         11 00         11 00         11 00         11 00         11 00         11 00         11 00         11 00         11 00         11 00         11 00         11 00         11 00         11 00         11 00         11 00         11 00         11 00         11 00         11 00         11 00         11 00         11 00         11 00         11 00         11 00         11 00         11 00         11 00         11 00 <td></td> <td>Expense Approved Budget</td> <td>Prior Approved Cumulative Expenditures Expenditures</td> <td>or Reimbursement Remaining Co</td> <td>stract Funds Delete</td> <td></td> <td></td> <td></td> <td></td>                                                                                                    |                            | Expense Approved Budget                                                                                   | Prior Approved Cumulative Expenditures Expenditures                                                                                        | or Reimbursement Remaining Co                                          | stract Funds Delete                            |                       |                                |                                  |          |
|                                                                                                    | The         1000         100         100         100         100         100         100         100         100         100         100         100         100         100         100         100         100         100         100         100         100         100         100         100         100         100         100         100         100         100         100         100         100         100         100         100         100         100         100         100         100         100         100         100         100         100         100         100         100         100         100         100         100         100         100         100         100         100         100         100         100         100         100         100         100         100         100         100         100         100         100         100         100         100         100         100         100         100         100         100         100         100         100         100         100         100         100         100         100         100         100         100         100         100         100         100 <td></td> <td>Personnel Services 10.000.00 Remiter Oversides 20.000.00</td> <td>20.00</td> <td>0.00 9,970</td> <td></td> <td>tem exnensed</td> <td>l are entere</td> <td>d hy the V</td> <td>endor</td>                                                                                                    |                            | Personnel Services 10.000.00 Remiter Oversides 20.000.00                                                  | 20.00                                                                                                    | 0.00 9,970                                                             |                                                | tem exnensed          | l are entere                   | d hy the V                       | endor    |
|                                                                                                    | Expension         11,000         0.00         14,000           Fault (cold)         0.00         0.00         0.00           Processor (cold)         0.00         0.00         0.00           Processor (cold)         0.00         0.00         0.00           Processor (cold)         0.00         0.00         0.00                                                                                                    |                            | Travel 30.000 00                                                                                          | ↓ 10.00                                                                                                    | 0 00 29,99                                                             |                                                | спі схрепас           |                                |                                  | Chuoi    |
| Equivant         6.000         30.00         6.00         4.000.00           Fault Cash         6.00         6.00         6.00         6.00                                                                                                    | Professional 0.00 0.00 0.00 0.00 0.00 0.00 0.00 0.                                                                                                    |                            | Equipment 15.000.00<br>Facility Costs 0.00                                                                | 0.00                                                                                                    | 0.00 14,99<br>0.00 0.0                                                 | 0.00                                           |                       |                                |                                  |          |
| PerDemPresCasted 9.09 0.00 0.00                                                                                                    | Tale 200 0.00                                                                                                    |                            | Per Diem/Fees/Contract 0.00                                                                               | 0.0                                                                                                    | 0.00 0.0                                                               |                                                |                       |                                |                                  |          |
| State         State         State <th< td=""><td>25.054/0 25.054/0 25.05/0 25.05/0 25.0</td><td></td><td>Telecommunications 0.00<br/>\$75,000.00</td><td>560.00</td><td>10.00 \$74,93</td><td>0.00</td><td></td><td>D</td><td>BHDD Approver</td><td></td></th<> | 25.054/0 25.054/0 25.05/0 25.05/0 25.0 |                            | Telecommunications 0.00<br>\$75,000.00                                                                    | 560.00                                                                                                    | 10.00 \$74,93                                                          | 0.00                                           |                       | D                              | BHDD Approver                    |          |
| Hand ING                                                                                                    |                                                                                                    |                            | I understand that I am applying my signature and tha<br>document. By checking the box above. I am also ce | at submitting this document in this fashion is the legal equivalent o<br>etifying that the expenditures reported have been made for progra | having placed my handwritten sign<br>n accomplishments within the appr | ature on the submitted<br>oved budgeted items. | programatic officer   | PO3                            | Ag                               | pproved  |
| Lunderstand that I am applying my signature and that submitting this document in this taskion is the legal equivalent of having placed my handerstain signature on the submitted document. By choicing the low above, I am also certifying that the expenditure reported tave been made for program accomplishments within the approved budgeted turns.                                                                                                    | I understand that I am applying my signature and that submitting this document in this fashion is the legal equivalent of having placed my handwritten signature on the submitted document. By checking the box above, I am also certifying that the expendatore reported have been made for program accomplithments within the approved bodgeted terms.                                                                                                    |                            | Verder Representative Name Verd VUser One                                                                 | tor Representative Title Vendor Representative Phone Involce Staff 3 (444) 444-4444                                                        | Date of Signature / Certifica<br>7/28/2020 2:05                        | ton<br>28 PM                                   | Comments / Action Reg | esieu / Reason for Lisapproval |                                  |          |
| I understand bal 1 an applying my signature and Mal scholling the document in the tables is the triggt againstate of having placed my bundler/then signatures on the submitted document. By checking the document in the tables is the triggt againstate of having placed my bundler/then signatures and triggt againstate of having placed my bundler/then signatures and triggt againstate of having placed my bundler/then signatures and triggt againstate of having placed my bundler/then signatures and triggt againstate of having placed my bundler/then signatures to triggt againstate of having placed my bundler/then signatures and triggt againstate of having placed my bundler/then signatures to triggt againstate of having placed my bundler/then signatures to triggt againstate of having placed my bundler/then sis triggt againstate of having placed my bundler/then signatures to                                                                                                    | Understand that I an applying my signature and that submitting this document in this tashon is the legal equivaent of having placed my landvertein regulators on the submittee document. By checking the box shows. I am also cartifying that the expenditures regorded have been made for program accompliatments within the approved budgeted tens.         PO3         Approved           Value thereases         Wear Representant Time         Wear Representant Time         Comments / Action Representant Time         Comments / Action Representant Time         C                                                                                                    |                            | FORE CR                                                                                                   | (11) 111                                                                                                    | 1 1 1 1 1 1 1 1 1 1 1 1 1 1 1 1 1 1 1                                  |                                                |                       |                                |                                  |          |
| Lunderstand that I am applying my signature and that submitting the document is the legal equivalent of horing statical my hunderstates on the submitted document. By checking the box adoves. I am also certifying that the expenditures reported have been made for program accomplicitizents within the approval budgeted terms.                                                                                                    | Lunderstand that I an appying my signature and that submitting this document in this tashon is the legal equivaent of having paced my kandwritten signature on the submitted document. By cheating the document. By cheating the document is that have paced my kandwritten signature on the submitted document. By cheating the document is that the expenditures regords have been made for program accomplicationent within the approved budgeted dens.         PO3         Approved           Value Thesewardsine News         Vector Regulared in The Thesewardsine Theme         Date of Equivalent Centration         Comments / Action Regulared / Reason for Disapproval         Comments / Action Regulared / Reason for Disapproval                                                                                                    |                            | A                                                                                                    | pprove / Disapprove? Decision / Status Date                                                                                                |                                                                        |                                                |                       | Annrue / Disannrue?            | Derision / Status Date           |          |
| I undestant that I are applying my signature and that usentifying this decoment in this taken is a the logal equivalent of having placed my handwritter signature on the submitted document. By decompleting the de-submitted may be expended areas reported have been made for program accomplitithments within the approval budgeted tens. Under One  Approve / Disapprove? Decision / Status Date                                                                                                    | Understand ball am applying my signature and that submitting this document in this tastion is the legal equivalent of having placed my handwritters signature on the submitted document. By checking the docubert. If which the server made for program accompliances within the approved dougheid dams.  Valuer One  Approve / Disapprove? Decklion / Status Dale  PO3  PO3  PO3  PO3  PO3  PO3  PO3  PO                                                                                                    |                            |                                                                                                    | Select 🗸                                                                                                    |                                                                        |                                                |                       | Approved Approved              | <ul> <li>✓ 07-31-2020</li> </ul> |          |
| Lunderstand that Law applying my signature and that submitting that devinered in the taylowing placed my kandwritten signature on the submitted deciment. By checking the biox actives, Law active certifying that the expenditures reported have been made the program accomplishments within the approved budgeted dens.       Image: Comments / Comments / Commen                                                                                                    | I understand back i am applying my signature and that understites regardless reported having placed my handwritten signature on the submitted document. By checking the document in this taxhon is the legal equivalent of having placed my handwritten signature on the submitted document. By checking the document in this taxhon is the legal equivalent of having placed my handwritten signature on the submitted document. By checking the document in this taxhon is the legal equivalent of having placed my handwritten signature on the submitted document. By checking the document in this taxhon is the legal equivalent of having placed my handwritten signature on the submitted document. By checking the document in this taxhon is the legal equivalent of that opproved the same that a taxhon the been made for program accompliancements. Centroleme Volume Com                                                                                                    |                            |                                                                                                    | Select                                                                                                    |                                                                        |                                                |                       |                                |                                  |          |
| Ludestated that I an appying on signature at their submitting that document in the logal equivalent of home galaxies on the submitting document. By checking the document in the submitting that document in the logal equivalent of home galaxies on the submitting that the expenditures reported have been made for program accomplicithenests within the approved budgeted dens.           views fragmentic stream         where fragmentic stream         Galaxies and their submitting that the expenditures reported have been made for program accomplicithenests within the approved budgeted dens.         Comments / Action Reported / Reason for Disapproval           Views fragmentic stream         where fragmentic stream         Comments / Action Reported / Reason for Disapproval         Comments / Action Reported / Reason for Disapproval           Approve / Disapprove?         Decision / Status Date                                                                                                    | Lundenstand that I am applying my signature and hall solutioning this document in this faction is the logal equivaent of having blacked my factodentities signature on the submitted document. By checking the document in this station is the logal equivaent of having blacked my factodentities signature on the submitted document. By checking the document in the submitted document is the approved base base made to be my factodentities signature on the submitted document. By checking the document in the submitted document is the supresed base of the submitted document is the submitted document is the submitted docu |                            |                                                                                                    | Approved                                                                                                    |                                                                        |                                                |                       |                                |                                  |          |
| I understand but I an applying my signature and that underling the decrement in this taken is the legal equivalent of having placed my handwritter signature on this taken is the submitted document. By checking the document, By checking the documents Time Under Representation Time Under Representation Time Under Representation Time Under Representation Time Under Representation Time Under Representation I (444 444 444 Tradicable Date I (444 444 444 Tradicable Date I (444 444 Tradicable Date I (444 444 Tradicable Date I (444 444 Tradicable Date I (444 444 Tradicable Date I (444 444 Tradicable Date I (444 444 Tradicable Date I (444 444 Tradicabl                                                                                                    | Lunderstand that I am applying my signature and that Judintiting this document in this fastion is the logal equiverent of having black of my handbettiles signature on the submitted document. By checking the document in this fastion is the logal equiverent of having black of my handbettiles signature on the submitted document. By checking the document in the submitted document is when maximum having the approximation have been made that in applying my signature and that is doced the signature on the submitted document. By checking the document is made that is a control between the second test and approximation have been made that is a control between the second test and approximation of the second test and approximation of the second test and approximation of the second test and approximation of the second test and approximation of the second test and approximation of the second test and approximation of the second test and approximation of the second test and approximation of the second test and approximation of the second test and approximation of the second test and approximation of the second test and approximation of the second test and approximation of the second test and test and test |                            |                                                                                                    | Disapproved pmit                                                                                                    |                                                                        |                                                | N.                    |                                |                                  |          |

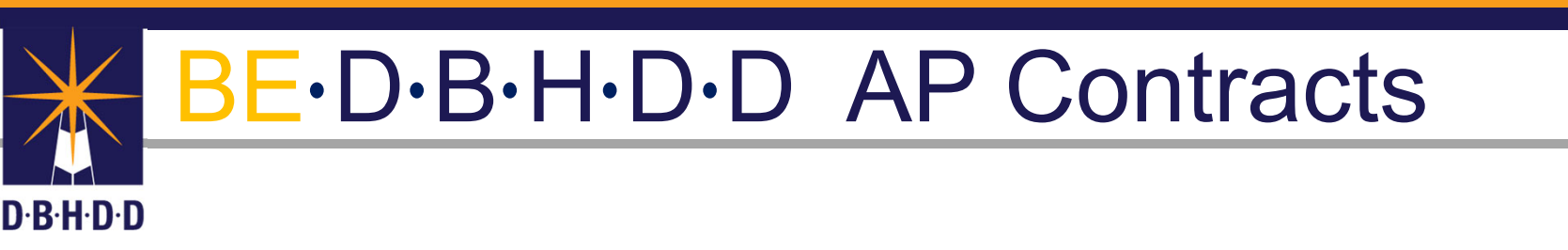

## CER-Standard Line Items Adding/Changing

#### DBHDD AP Contracts-CER Standard-Add/Edit Line Items

- To Add/Edit CER Standard Line Items, click on "Requests" in the main navigation bar.
- Select "My Requests"
- Click "Select" for Section 11

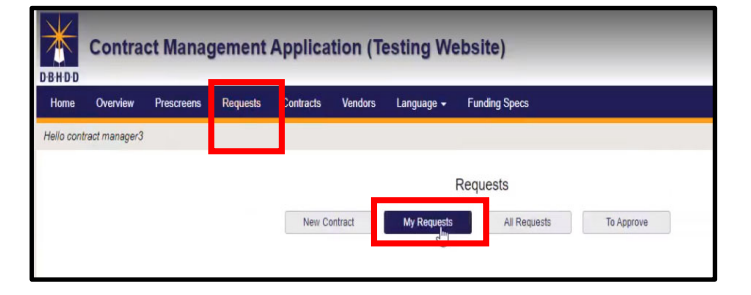

| View | Prescreen ID | Request ID | Request Type | Contract Type | Sub-Type          | Vendor Name                  | Requestor | Date Created    | Status   |
|------|--------------|------------|--------------|---------------|-------------------|------------------------------|-----------|-----------------|----------|
|      |              |            |              |               | AP Contrac        | t Initiation & Summary Form  |           |                 |          |
| View | r            | Section #  |              |               | Se                | ction Name                   |           | Section St      | tatus    |
| Sele | ct           | 1          |              |               | Contra            | ctor Information             |           | Comple          | ite      |
| Sele | ct           | 2          |              |               | Busine            | ess Information              |           | Comple          | ite      |
| Sele | ct           | 3          |              |               | Departmental A    | dministrative Information    |           | Comple          | ite      |
| Sele | ct           | 4          |              |               | Contract Amounts, | Grants, and Budget Codes     |           | Certification R | Required |
| Sele | ct           | 5          |              |               | Department and Co | ntractor Contact Information |           | Comple          | ite      |
| Sele | ct           | 6          |              |               | Contract Se       | ervice Delivery Sites        |           | Comple          | te       |
| Sele | ct           | 7          |              |               | Purpo             | ise of Contract              |           | Comple          | ite      |
| Sele | rt           | 8          |              |               | Contra            | et Deliverables              |           | Comple          | te       |
| Sele | ct           | 9          |              |               | Fede              | ral Reporting                |           | N/A             |          |
| Sele | ct           | 10         |              |               | Vendor / Subr     | ecipient Requirements        |           | N/A             |          |
| Sele | ct           | 11         |              |               | Budget / P        | ayments / Reports            |           | Certification R | Required |

#### DBHDD AP Contracts-CER Standard-Add/Edit Line Items

- To Add/Edit CER Standard Line Items, click on "Requests" in the main navigation bar.
- Select "My Requests"
- Click "Select" for Section 11
- Under Dept. Payment to Contractor option "C" is selected.
- Click on the Icon, "to create"

| View   | Prescreen ID | Request ID | Request Type | Contract Type                              | Sub-Type       | Vendor Name                    | Requestor         | Date Created     | Status      |  |
|--------|--------------|------------|--------------|--------------------------------------------|----------------|--------------------------------|-------------------|------------------|-------------|--|
| Select | 4            | 6          | New Contract | AP                                         | Expense        | A.W. Holdings, LLC             | contract manager3 | 07-16-20         | Transferred |  |
|        |              |            |              |                                            | AP Contr       | ract Initiation & Summary Form |                   |                  |             |  |
| View   | 1            | Section #  |              |                                            |                | Section Name                   |                   | Section          | n Status    |  |
| Selec  | t.           | 1          |              |                                            | Con            | tractor Information            |                   | Com              | plete       |  |
| Selec  | t.           | 2          |              |                                            | Bus            | siness Information             |                   | Com              | plete       |  |
| Selec  | t.           | 3          |              |                                            | Departmenta    | Administrative Information     |                   | Com              | plete       |  |
| Selec  | t            | 4          |              | Contract Amounts, Grants, and Budget Codes |                |                                |                   | Certification Re |             |  |
| Selec  | t            | 5          |              |                                            | Department and | Contractor Contact Information |                   | Com              | piete       |  |
| Selec  | t            | 6          |              |                                            | Contract       | Service Delivery Sites         |                   | Com              | plete       |  |
| Selec  | t            | 7          |              |                                            | Pu             | rpose of Contract              |                   | Com              | piete       |  |
| Selec  | t            | 8          |              |                                            | Con            | tract Deliverables             |                   | Com              | plete       |  |
| Selec  | t            | 9          |              |                                            | Fe             | ederal Reporting               |                   | N                | /A          |  |
| Selec  | 1            | 10         |              |                                            | Vendor / Si    | ibrecipient Requirements       |                   | N                | /A          |  |
| Selec  | 1            | 11         |              |                                            | Budget         | / Payments / Reports           |                   | Certificatio     | n Required  |  |

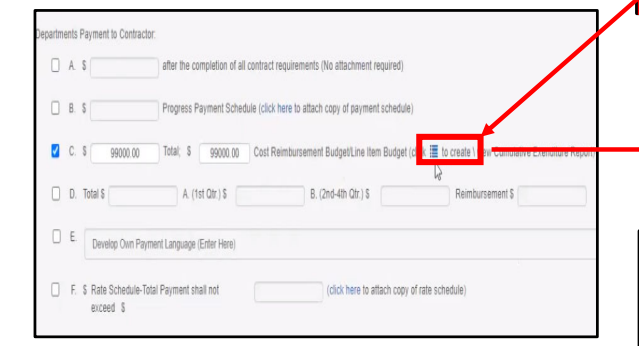

| Expense                           | Approved Budget | Prior Approved Cumulative Expenditures | Expen | ditures for Reimbursement | Remainin | g Contract Funds | Delete    |    |
|-----------------------------------|-----------------|----------------------------------------|-------|---------------------------|----------|------------------|-----------|----|
| Regular Operating                 | 780.00          | 0.00                                   |       | 0.00                      |          | 780.00           | ŵ         |    |
| Travel                            | 120.00          | 0.00                                   |       | 0.00                      |          | 120.00           | â         |    |
| Equipment                         | 0.00            | 0.00                                   |       | 0.00                      |          | 0.00             | Û         |    |
| Facility Costs                    | 0.00            | 0.00                                   |       | 0.00                      |          | 0.00             | â         |    |
| Telecommunications                | 10.00           | 0.00                                   |       | 0.00                      |          | 10.00            | î         |    |
| Expense                           | Approved Budget | Prior Approved Cumulative Expendit     | tures | Expenditures for Reimbu   | ursement | Remaining Co     | ntract Fu | nd |
| Travel                            | 120.00          | 0.00                                   |       | 0.00                      |          | 120.             | 00        |    |
| Equipment                         | 560.00          | 0.00                                   |       | 0.00                      |          | 560.             | 00        |    |
| Facility Costs                    | 0.00            | 0.00                                   |       | 0.00                      |          | 0.0              | D         |    |
| Telecommunications                | 810.00          | 0.00                                   |       | 0.00                      |          | 810.             | 00        |    |
| hildren's Mental Health Awareness | 800.00          | 0.00                                   |       | 0.00                      |          | 800.             | 00        |    |
| Direct Benefits                   | 459.00          | 0.00                                   |       | 0.00                      |          | 459.             | 00        |    |
| Educational Services              | 800.00          | 0.00                                   |       | 0.00                      |          | 800.             | 00        |    |
|                                   | \$3,549.00      | \$0.00                                 |       | \$0.00                    |          | \$3,549          | 9.00      |    |

Programmatic Officer can "edit" an existing line item budget

#### DBHDD AP Contracts-CER Standard-Add/Edit Line Items

- To Add a new budget line item, click on "Add New Expense"
- Enter New Expense type and amount.

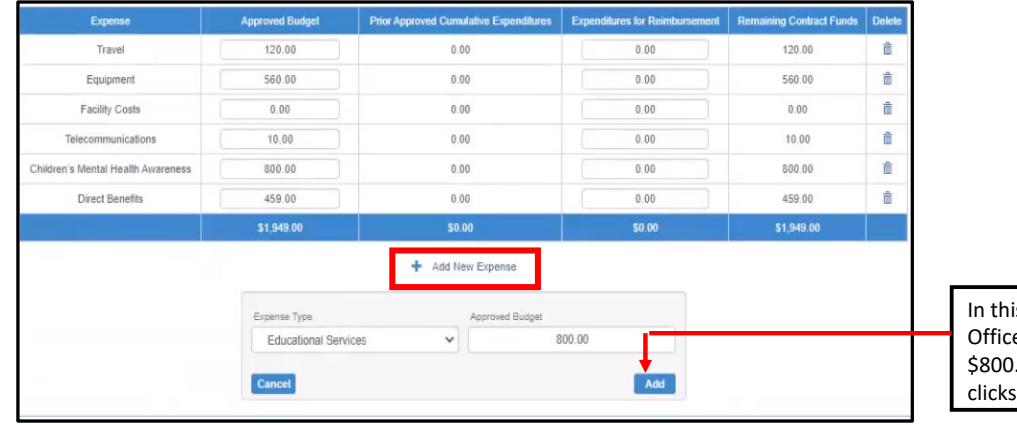

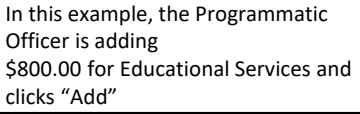

| Expense                            | Approved Budget | Prior Approved Cumulative Expenditures | Expenditures for Reimbursement | Remaining Contract Funds |
|------------------------------------|-----------------|----------------------------------------|--------------------------------|--------------------------|
| Travel                             | 120.00          | 0.00                                   | 0.00                           | 120.00                   |
| Equipment                          | 560.00          | 0.00                                   | 0.00                           | 560.00                   |
| Facility Costs                     | 0.00            | 0.00                                   | 0.00                           | 0.00                     |
| Telecommunications                 | 810.00          | 0.00                                   | 0.00                           | 810.00                   |
| Children's Mental Health Awareness | 800.00          | 0.00                                   | 0.00                           | 800.00                   |
| Direct Benefits                    | 459.00          | 0.00                                   | 0.00                           | 459.00                   |
| Educational Services               | 800.00          | 0.00                                   | 0.00                           | 800.00                   |
|                                    | \$3,549.00      | \$0.00                                 | \$0.00                         | \$3,549.00               |

Remaining fund balances should always match your budget

DBHDD AP Contracts-Action Requested/Disapprovals

## **AP** Contracts

- Invoice
- Report Status

## BE-D-B-H-D-D AP Contracts

 Any document type that has a status of "Action Requested or "Disapproval" the Programmatic Officer is "required" to enter comments so Vendors can provide the necessary details.

D-B-H-D-D

 Vendors will receive "email notifications" that will include details for Action Requested or Disapproval.

|                                                                                                    | and a set of the set of the set o |                                                                     | _ |
|----------------------------------------------------------------------------------------------------|----------------------------------------------------------------------------------------------------|---------------------------------------------------------------------|---|
| Select                                                                                             | ~                                                                                                    |                                                                     |   |
| Select                                                                                             |                                                                                                    |                                                                     |   |
| Approved                                                                                           |                                                                                                    |                                                                     |   |
| Disapproved                                                                                        |                                                                                                    | omit                                                                |   |
| Action Port                                                                                        | Netod                                                                                                    |                                                                     |   |
| manori nequ                                                                                        | A COLON                                                                                                    |                                                                     |   |
|                                                                                                    |                                                                                                    |                                                                     |   |
| start Date                                                                                         |                                                                                                    | End Date                                                            |   |
| 07-01-2020                                                                                         |                                                                                                    | 07-31-2020                                                          |   |
|                                                                                                    | 0.4                                                                                                    |                                                                     |   |
|                                                                                                    | 500                                                                                                    | whiled by                                                           |   |
|                                                                                                    |                                                                                                    |                                                                     |   |
| Name<br>Vilser One                                                                                 | Title                                                                                                    | Date 07-27-2020                                                     |   |
| Name<br>VUser One                                                                                  | Title Invoice Staff 3                                                                                                    | Date 07-27-2020                                                     |   |
| Name<br>VUser One                                                                                  | Title<br>Invoice Staff 3<br>DBHD                                                                                                    | Date<br>07-27-2020                                                  |   |
| Name<br>VUser One                                                                                  | Title Invoice Staff 3 DBHD Title                                                                                                    | Date<br>07-27-2020<br>DD Approver<br>Status                         |   |
| Name<br>VUser One<br>Name<br>programatic officer3                                                  | Title Invoice Staff 3 DBHD Title V PO3                                                                                                    | Date<br>07-27-2020<br>DD Approver<br>Status<br>Submitted            |   |
| Name<br>VUser One<br>Name<br>programmatic officer3<br>Comments / Action Requested /                | Title<br>Invoice Staff 3<br>DBHD<br>Title<br>PO3<br>Reason for Disapproval                                                                                                    | Date<br>07-27-2020<br>DD Approver<br>Status<br>Submitted            |   |
| Name<br>VUser One<br>Name<br>programmatic officer3<br>Comments / Action Requested /<br>I need more | Title<br>Invoice Staff 3<br>DBHD<br>Title<br>PO3<br>Reason for Disapproval                                                                                                    | Date<br>07-27-2020<br>DD Approver<br>Status<br>Submitted            |   |
| Name<br>VUser One<br>Name<br>programmatic officer3<br>Comments / Action Requested /<br>I need more | Title<br>Invoice Staff 3<br>DBHD<br>Title<br>PO3<br>Reason for Disapproval                                                                                                    | Date<br>07-27-2020<br>DD Approver<br>Siatus<br>Submitted            |   |
| Name<br>VUser One<br>Name<br>programmatic officer3<br>Comments / Action Requested /<br>i need more | Title<br>Invoice Staff 3<br>DBHD<br>Title<br>PO3<br>Reason for Disapproval                                                                                                    | Date<br>07-27-2020<br>DD Approver<br>Status<br>Submitted            |   |
| Name VUser One Name programmatic officer3 Comments / Action Requested / I need more]               | Title<br>Invoice Staff 3<br>DBHD<br>PO3<br>'Reason for Disapproval<br>Approve / Disapprove?                                                                                                    | Date 07-27-2020 DD Approver Status Submitted Decision / Status Date |   |
| Name VUser One Name programmatic officer3 Comments / Action Requested / I need more                | Title Invoice Staff 3 DBHD Title PO3 'Reason for Disapproval Approve / Disapprove7 Action Requested                                                                                                    | Date 07-27-2020 DD Approver Status Submitted Decision / Status Date |   |
| Name<br>VUser One<br>Programatic officer3<br>Comments / Action Requested /<br>I need more          | Title<br>Invoice Staff 3<br>DBHD<br>Title<br>PO3<br>Reason for Disapproval<br>Approve / Disapprove?<br>Action Requested                                                                                                    | Date 07-27-2020 DD Approver Status Submitted Decision / Status Date |   |